## <u>אוראות התחברות לרשת האלחוטית לחברי סגל וסטודנטים במערכת הפעלה XP</u>

## הגדרת פרופיל לרשת האלחוטית:

- Properties נלחץ קליק ימני עם סמן העכבר על, My Network Places בשולחן העבודה ונבחר 1.
  - 2. נלחץ קליק ימני עם סמן העכבר על, Wireless Network Connections ונבחר 2
    - Wireless Network נלחץ על לשונית 3.

| eneral Wir             | eless Network                                   | s Advanced                                  |                           |                 |
|------------------------|-------------------------------------------------|---------------------------------------------|---------------------------|-----------------|
| Connect usir           | ng:                                             |                                             |                           |                 |
| 👼 Linksy               | vs Wireless-G                                   | PCI Network Ada                             | Conl                      | igure           |
| This connec            | tion uses the I                                 | following items:                            |                           |                 |
|                        | nt for Microso<br>and Printer S<br>S Packet Sch | ft Networks<br>haring for Microso<br>eduler | ft Networks               | <               |
| < AE                   | als Protocol I                                  | IEEE 802.1X1V3.2                            | 2.0.3                     | >               |
| [ Instal               |                                                 | Uninstall                                   | Prop                      | erties          |
| Allows you network.    | ur computer to                                  | access resource                             | s on a Micros             | oft             |
| ✓ Show icc ✓ Notify me | n in notificatic<br>when this co                | n area when con<br>nnection has limit       | nected D<br>ed or no conr | हे<br>nectivity |
|                        |                                                 |                                             |                           |                 |

נבצע את הסעיפים הבאים: (איור 1)

אינה מסומנת יש לסמנה . Use Windows to configure my wireless network setting אינה מסומנת יש לסמנה . ב. נלחץ על כפתור Add

1 איור

| eral Wireless Networks                                           | Advanced                                                                                                    |
|------------------------------------------------------------------|----------------------------------------------------------------------------------------------------|
| Use Windows to configu                                           | e my wireless network settings                                                                                 |
|                                                                  |                                                                                                    |
| vailable networks:                                               | e source de la companya de la companya de la companya de la companya de la companya de la companya de la compa |
| o connect to, disconnect<br>bout wireless networks in            | rom, or find out more information<br>range, click the button below.                                            |
|                                                                  | View Wireless Networks                                                                                         |
| referred networks:<br>sutomatically connect to a<br>elow:        | vailable networks in the order listed                                                                          |
| referred networks:<br>utomatically connect to a<br>elow:         | vailable networks in the order listed<br>Move up<br>Move down                                                  |
| referred networks:<br>automatically connect to a<br>elow:<br>Add | wailable networks in the order listed<br>Move up<br>Move down                                                  |

בחלון שיפתח (איור 2) נבצע את הסעיפים הבאים:

2 איור

- BGU-WPA נזין Network name (SSID) א. בשדה
- ב. Detwork Authentication נבחר את האפשרות WPA2
  - ג. בשדה Data encryption נבחר AES

| BGU-WPA properti                       | es                    |                                | ? 🔀      |
|----------------------------------------|-----------------------|--------------------------------|----------|
| Association Authenti                   | cation (              | Connection                     |          |
| Network name (SSID                     | ): [I                 | BGU-WPA                        |          |
| Connect even<br>Wireless network k     | if this net<br>ey     | work is not broadcasting       |          |
| This network requi                     | res a key             | for the following:             |          |
| Network Authentic                      | ation:                | WPA2                           | ~        |
| Data encryption:                       |                       | AES                            | ~        |
| Network key:                           |                       |                                |          |
| Confirm network ke                     | eyr.                  |                                | 4        |
| Key index (advanc                      | ed):                  | 1                              |          |
| The key is prov                        | ided for n            | ne automatically               |          |
| This is a compute<br>access points are | r-to-comp<br>not used | outer (ad hoc) network; v<br>J | vireless |
| 1                                      |                       | ОК                             | Cancel   |

נבחר בכרטיסיה Authentication ונבצע את הסעיפים הבאים (איור 3):

- Enable IEEE 802.1x authentication for this network נוודא סימון בשדה: EAP type בשדה: Protected EAP (PEPA א.
  - ב.

| Select this option to provide aut      |                                       |
|----------------------------------------|---------------------------------------|
| wireless Ethernet networks             | henticated network access for         |
| wireless Ethemer networks.             |                                       |
| ✓ Enable IEEE 802.1x authent           | ication for this network              |
| EAP type: Protected EAP (PE            | AP) 💌                                 |
|                                        | Properties                            |
|                                        | ₽                                     |
| Authenticate as computer w             | hen computer information is available |
| Authenticate as guest when unavailable | user or computer information is       |
|                                        |                                       |
|                                        |                                       |
|                                        |                                       |
|                                        |                                       |

:(איור 4) Properties נלחץ על לחצן

| Validate server certificate | נוודא כי אין סימון בשדה: | א. |
|-----------------------------|--------------------------|----|
|                             |                          |    |

|                                                                |                      | 4 איור  |
|----------------------------------------------------------------|----------------------|---------|
| Protected EAP Properties                                       |                      | ? 🔀     |
| When connecting:                                               |                      |         |
| Validate server certificate                                    |                      |         |
| Connect to these servers:                                      |                      |         |
|                                                                |                      |         |
|                                                                |                      |         |
| Trusted Root Certification Authorities:                        |                      | 1921    |
| AAA Certificate Services                                       |                      |         |
|                                                                |                      |         |
| AC RAIZ FNMT-RCM                                               |                      |         |
| ACEDICOM Root                                                  |                      |         |
| A-CERT ADVANCED                                                | Ν                    |         |
|                                                                | М                    | ~       |
| <                                                              |                      | >       |
| Do not prompt user to authorize new certification authorities. | v servers or trusted |         |
| Secured password (EAP-MSCHAP v2)                               | <b>~</b> Co          | nfigure |
| Enable Fast Reconnect                                          |                      |         |
| Enable Quarantine checks                                       |                      |         |
| Disconnect if server does not present                          | cryptobinding TLV    |         |
|                                                                | ОК                   | Cancel  |
|                                                                | C                    |         |

configure נלחץ על כפתור

| ł | ור 5 | אי |
|---|------|----|
|   |      |    |

| EAP MSCHAPv2 Properties                       | × |
|-----------------------------------------------|---|
| When connecting:                              |   |
| - Automatically use my Windows logon name and | ł |
| password (and domain if any).                 | • |
|                                               |   |
| OK Cancel                                     |   |

נוודא כי אין סימון באפשרות:

Automatically use my Windows logon name and password (and domain if any)

ולאחר מכן נלחץ על OK לאישור החלון. נלחץ על OK שוב לאישור החלון השני.

בסיום הגדרת הפרופיל יופיע חלון להזדהות

יש להגדיר את פרטי הזיהוי (ראה איור 6): User name: שם המשתמש באוניברסיטה (כמו בדואר האלקטרוני) Password: סיסמא כמו של הדואר האלקטרוני BGU-USERS :Logon Domain

6 איור

| User name:    | User      |
|---------------|-----------|
| Password:     | ••••••    |
| Logon domain: | BGU-USERS |
| [             | OK Cancel |

לאחר הזדהות יש לבצע רישום וזיהוי במערכת כדי לקבל כתובת רשת: (הזיהוי והרישום הינם חד פעמיים) יש לפתוח דפדפן אינטרנט.

יתקבל החלון הבא (איור 7):

יש להזדהות בשם משתמש וסיסמא: User name: שם המשתמש באוניברסיטה (כמו בדואר האלקטרוני) Password: סיסמא כמו של הדואר האלקטרוני

7 איור

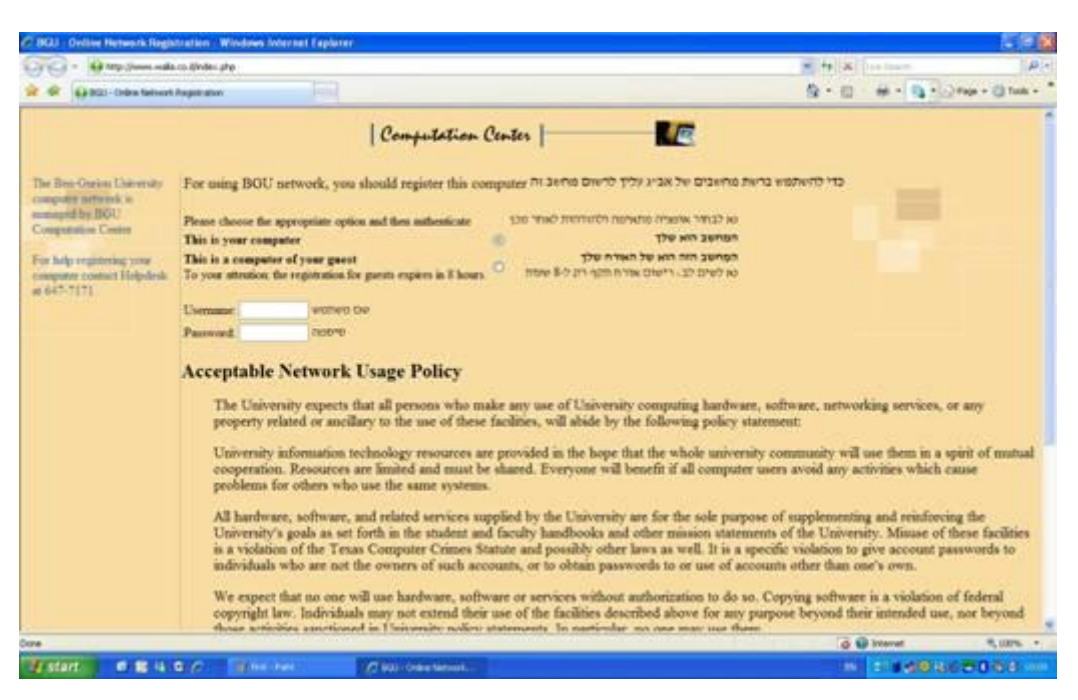

לאחר ההזדהות יש למלא את הפרטים (\* מסמלת את פרטי החובה) ולסיום יש ללחוץ על לחצן- Continue (איור 8)

8 איור

| · Other them water                                        | n Endergingstern sto   |                                                          |                                 |
|-----------------------------------------------------------|------------------------|----------------------------------------------------------|---------------------------------|
| 🖉 😡 Bill - Orike Network R                                | legelration .          |                                                          | Q = Q = ⊕ = Q = ⊘Page = Q tools |
|                                                           |                        | Computation Center                                       | E                               |
|                                                           | Enter your personal de | rtails and the place of the<br>nection וישל מישום החיבור | טא לפרא אינ                     |
|                                                           | Email Address*         | Shpuara "Historite"                                      |                                 |
|                                                           | First Name*            | *rone Der                                                |                                 |
|                                                           | Family Name*           | *others be                                               |                                 |
| and the second second second                              | Phote*:                | *ydw                                                     |                                 |
| or Ben-Ourion University<br>organizer personic is managed | Mohile Phone:          | אלאל געני                                                |                                 |
| BGU Computation Control                                   | Department*            | *10040                                                   |                                 |
| or help registering your                                  | Balding                | 9**3                                                     |                                 |
| require call Helpdrak at                                  | Room                   | 781                                                      |                                 |
| 67-717L                                                   | Connector Number       | פורי גיקורת מסארת בקיר                                   |                                 |
|                                                           | Name of Computer       | Swhon der                                                |                                 |
|                                                           | Notes                  | חערית                                                    |                                 |
|                                                           | Inventory Number:      | 10070/N 1010                                             |                                 |
|                                                           | * - required field     |                                                          |                                 |
|                                                           |                        |                                                          |                                 |
|                                                           |                        | Continue                                                 |                                 |
|                                                           |                        |                                                          |                                 |
|                                                           |                        |                                                          |                                 |
|                                                           |                        |                                                          |                                 |
| -                                                         |                        |                                                          | a 🔂 Internet 🖉 🖗                |

לאחר קבלת הודעה על כך שהרישום הושלם (איור 9), יש לחכות כ- 3 דקות ולאחר מכן ניתן לגלוש.

9 איור

| Completation Carter      Completation Carter      Completation Car | · · · · · · · · · · · · · · · · · · · | yahwi piqi                                                     | = to a local press               |
|----------------------------------------------------------------------------------------------------|---------------------------------------|----------------------------------------------------------------|----------------------------------|
| Computation Contor                                                                                                    | 🖉 😝 BG21-Coden Servert Registration   |                                                                | Se + E + Se + Se + Otos + Otos + |
| Regneration Complete<br>Print reflecting Complete<br>Data States University - Completation Control<br>States University - Completation Control                                                                                                    |                                       | Computation Center                                             | E                                |
| Registration Cooplete. Direct Davies<br>Please relocation scanation:<br>Bes Casica Usiversity - Coopletation Create                                                                                                    | Ben-Gur                               | ion University - Online Network Registration                   |                                  |
| Bes Gasion Listwersty Computation Creater                                                                                                    | Registration<br>Physics rebo          | r Complete Down theman<br>of your machine Senton the thrank as |                                  |
| G @ Item Supp.                                                                                                    |                                       | Bes Oution University - Computation Center                     |                                  |
| G @ Item: 5.075                                                                                                    |                                       |                                                                |                                  |
| G Østeret Supp.                                                                                                    |                                       |                                                                |                                  |
| G Bitmet Supp.                                                                                                    |                                       |                                                                |                                  |
| G @ brewer 5.00%                                                                                                    |                                       |                                                                |                                  |
|                                                                                                    |                                       |                                                                | G Diterest 5,00% *               |

בהתחברות הבאה המחשב מזדהה אוטומטית מול הרשת וניתן לגלוש ברשת ללא הזדהות או הגדרה נוספת.

בהצלחה, @ מדור תמיכת מחשוב.